## **ZUGRIFF AUF IHREN SERVER**

Wir zeigen Ihnen in wenigen Schritten, wie Sie nach dem Kauf auf Ihren Server zugreifen können.

Nach dem Öffnen des Links, den Sie in der Mail mit dem Absender no\_reply@jh-computers.de von uns erhalten hatten, sehen Sie die Passwortabfrage für die geteilten Dateien. Das Passwort entnehmen Sie aus der gleichen E-Mail.

Zunächst benötigen Sie die **SophosConnect-Datei**, um diese Software zu installieren. Nach der Installation können Sie, wie im Screenshot zu sehen, auf die Software über das Taskleistensymbol zugreifen. Danach klicken Sie auf "Verbindung importieren".

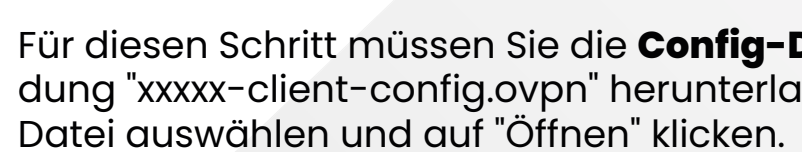

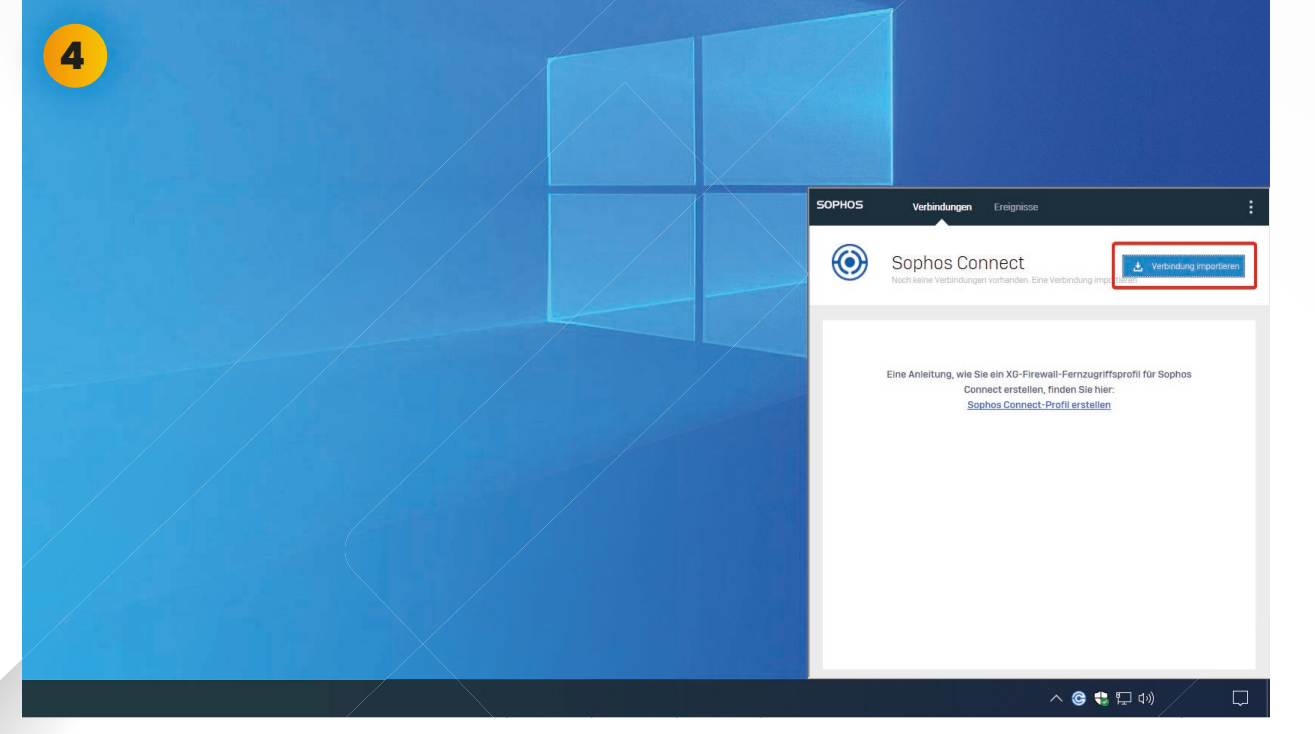

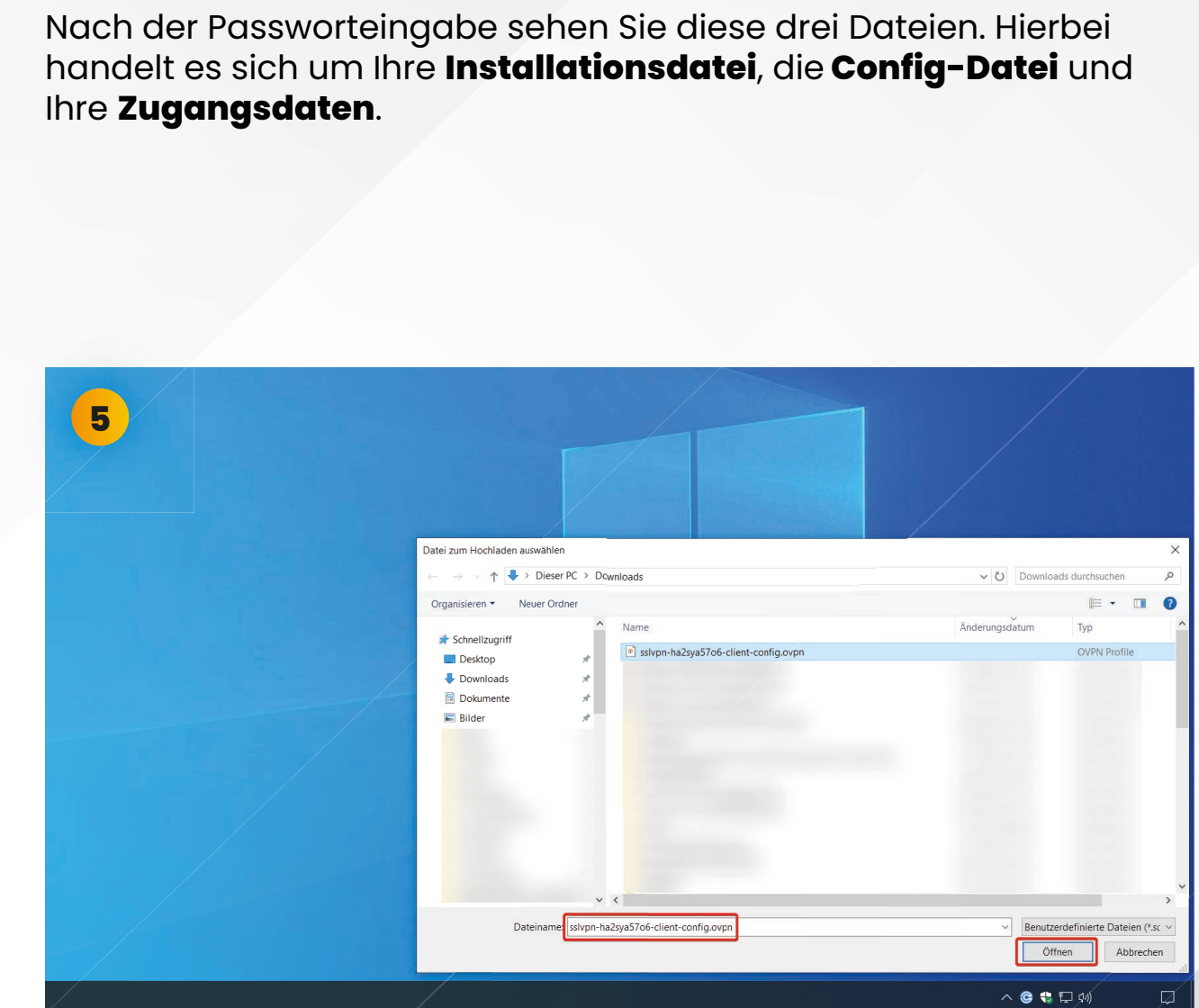

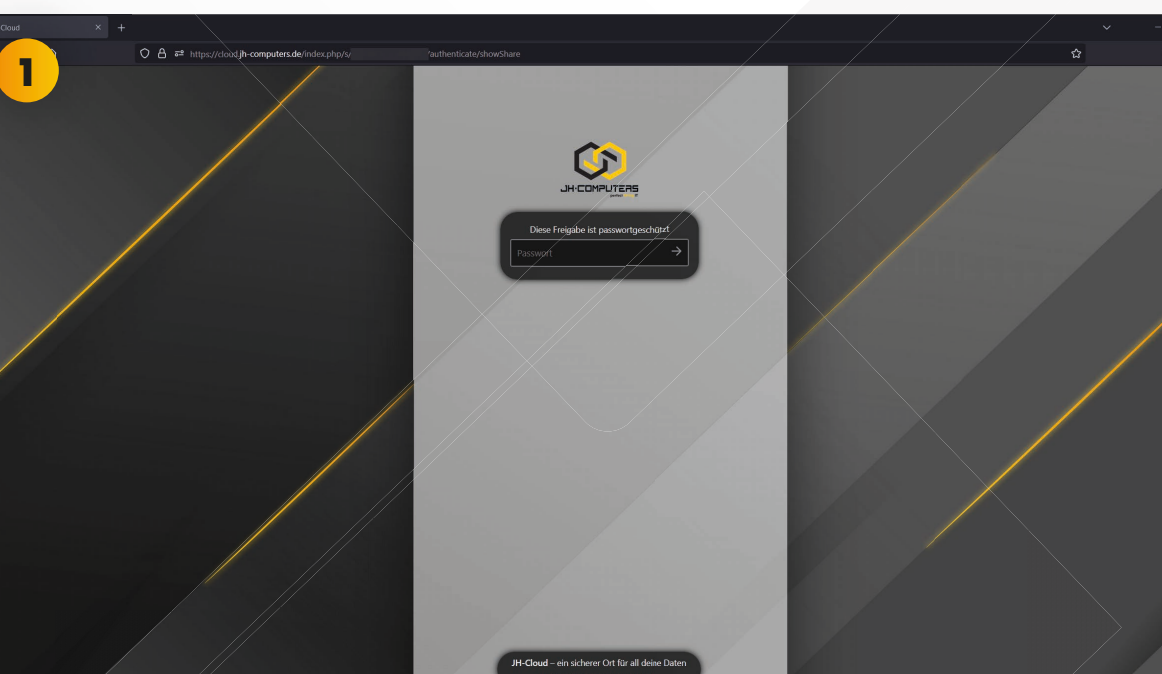

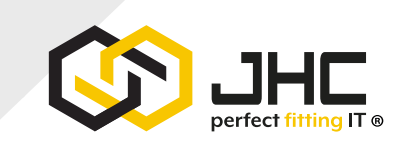

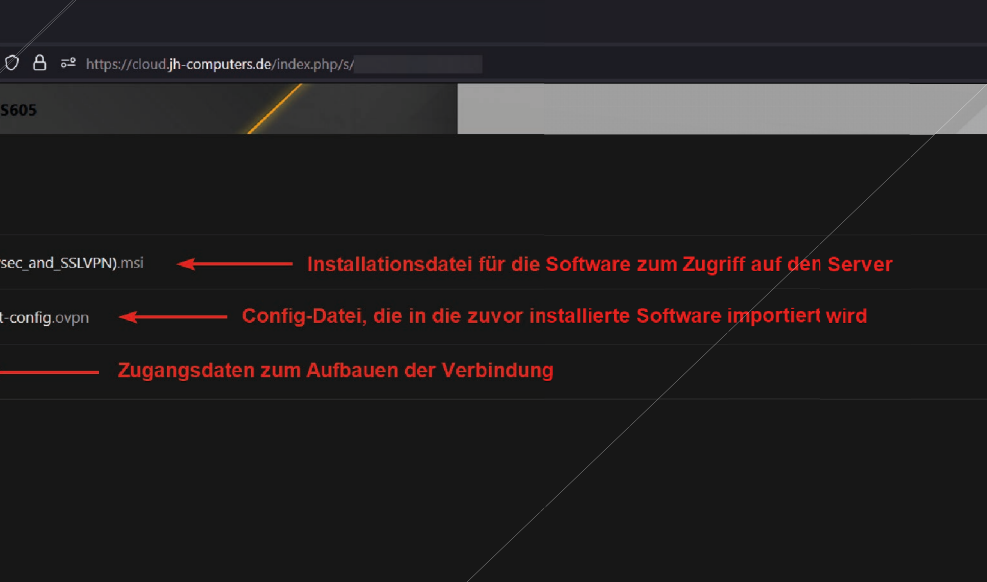

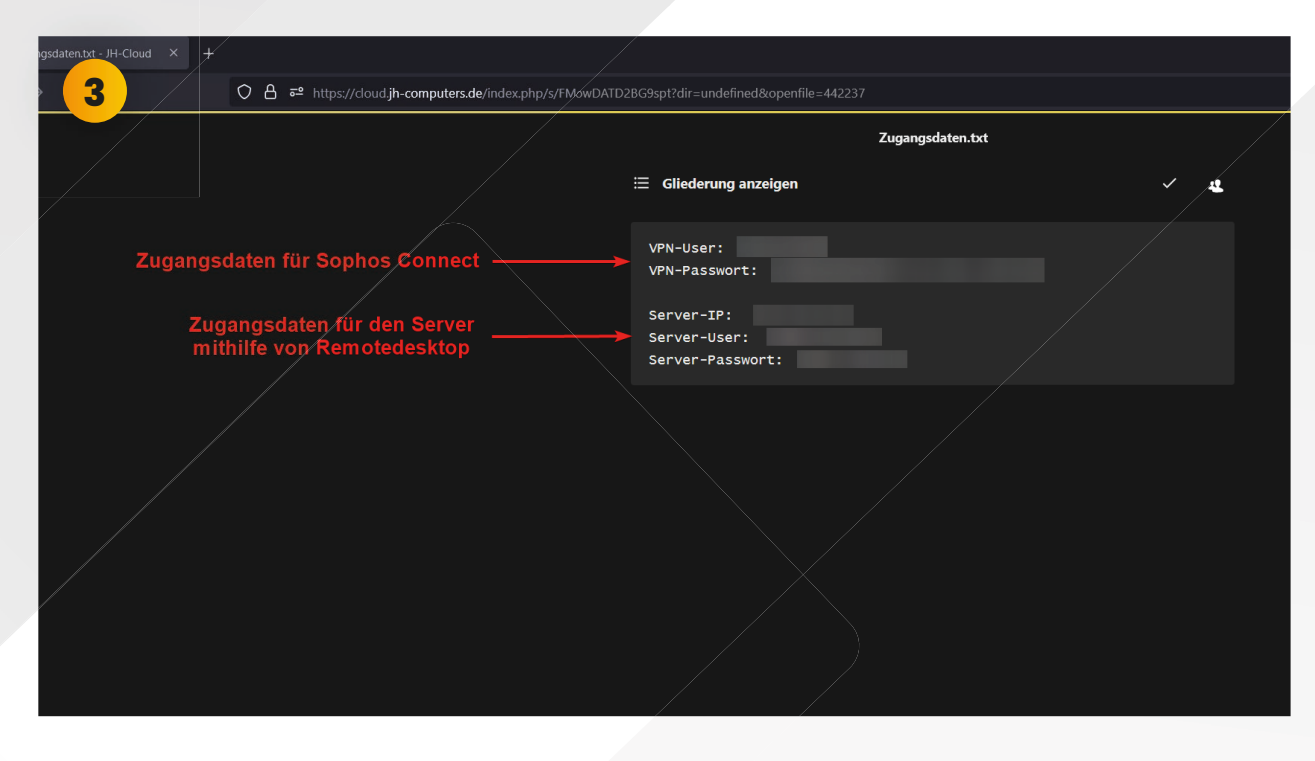

In der Datei Ihrer Zugangsdaten finden Sie sowohl die Zugangsdaten, die Sie später für Sophos Connect benötigen, als auch die Zugangsdaten für Ihren Server.

Für diesen Schritt müssen Sie die **Config-Datei** mit der Dateiendung "xxxxx-client-config.ovpn" herunterladen. Dann diese als

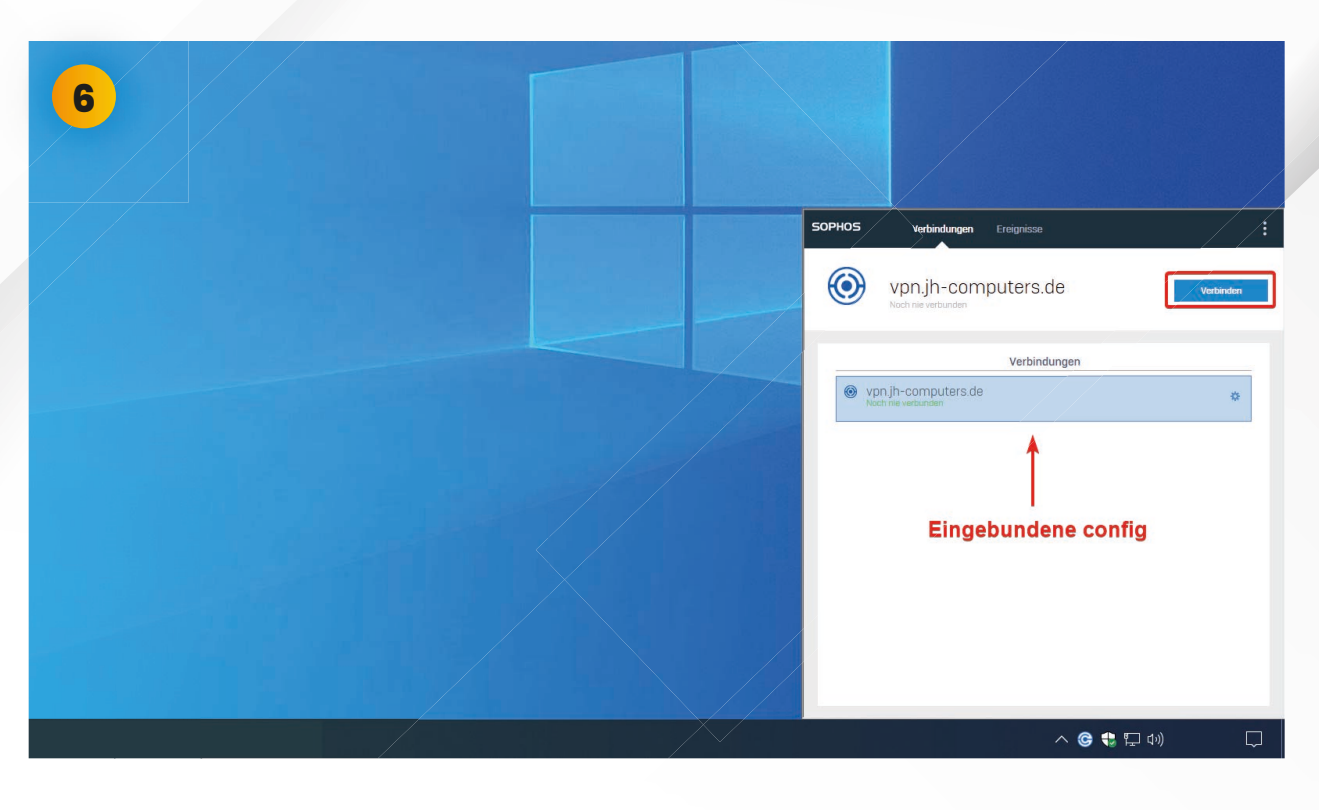

Nach dem Importieren klicken Sie auf "Verbinden".

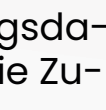

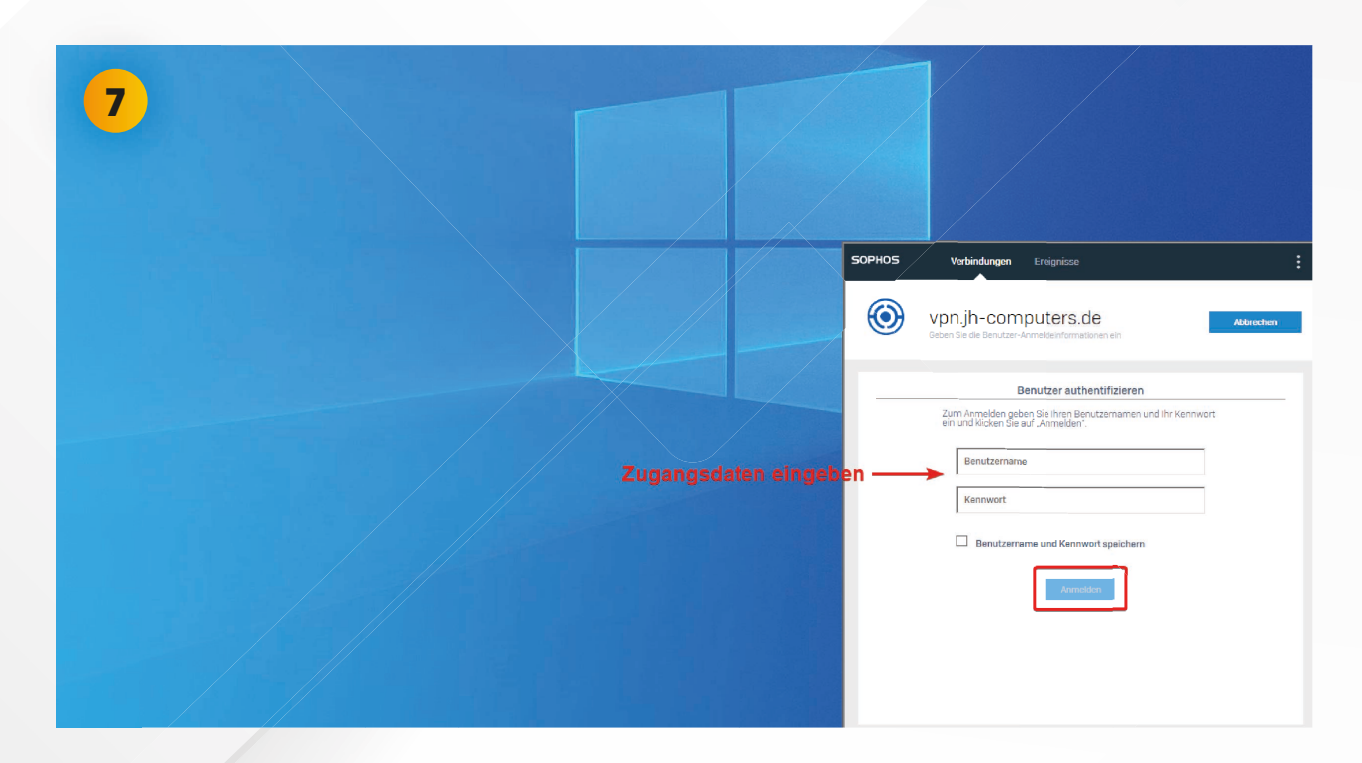

Beim Verbindungsaufbau sind die VPN-Zugangsdaten einzugeben. Diese entnehmen Sie aus der bereitgestellten Datei "Zugangs-daten.txt" (Siehe Bild 3).

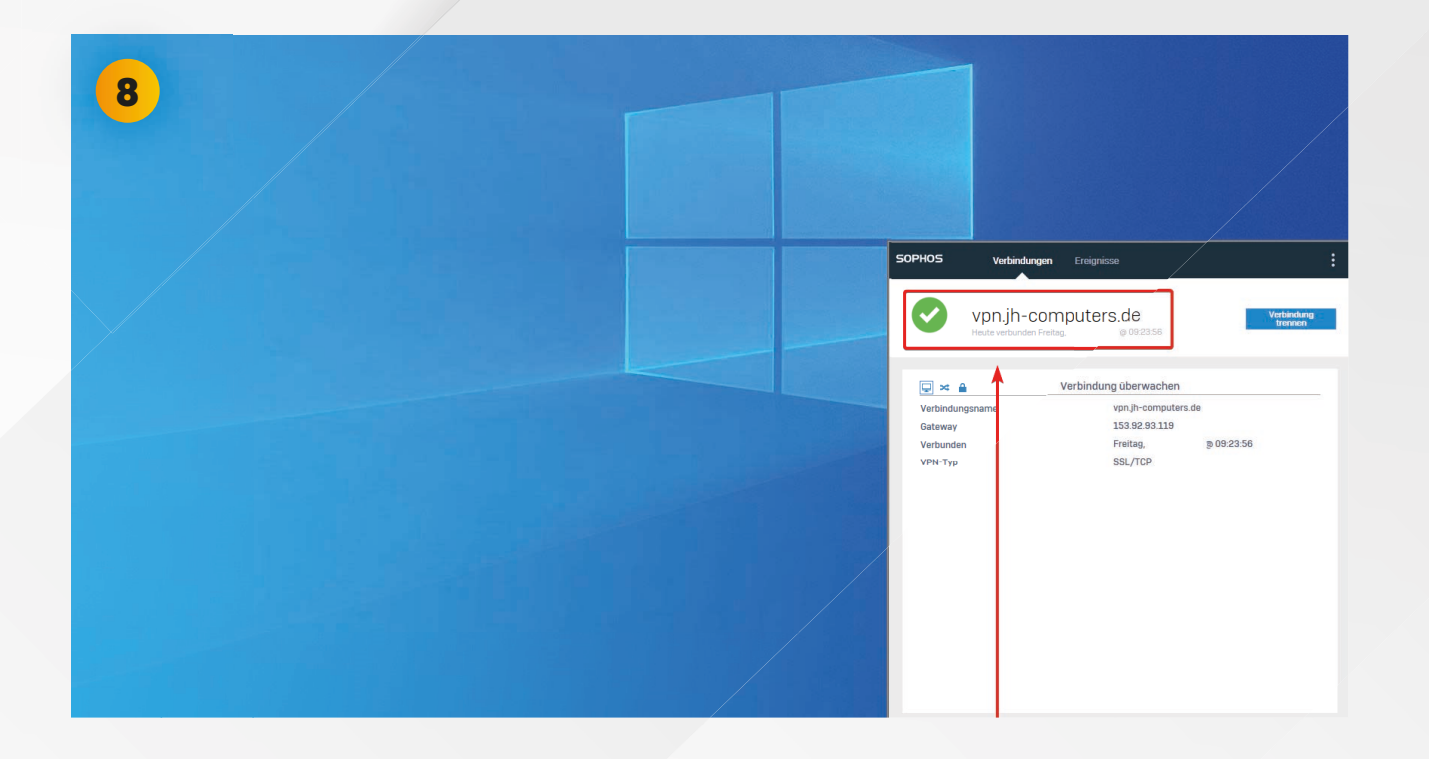

Nach erfolgreichem Verbindungsaufbau können Sie den Verbindungsstatus, wie im Screenshot erkenntlich, einsehen.

| 10                        |                                                                                                    |
|---------------------------|----------------------------------------------------------------------------------------------------|
| Zugangsdaten eingeben ——— | Windows-Sicherheit   Anmeldeinformationen eingeben   Diese Anmeldeinformationen werden für das Herstellen einer   Verbindung mit 172.1.1.1   Verbindung mit 172.1.1.1   Verbindung mit 172.1.1 |
|                           | Weitere Optionen<br>OK Abbrechen                                                                                                    |

Beim Verbindungsaufbau sind die **Zugangsdaten des Servers** erforderlich. Auch diese werden von der bereitgestellten Datei entnommen (Siehe Bild 3). Bestätigen Sie die Eingabe dann mit "OK".

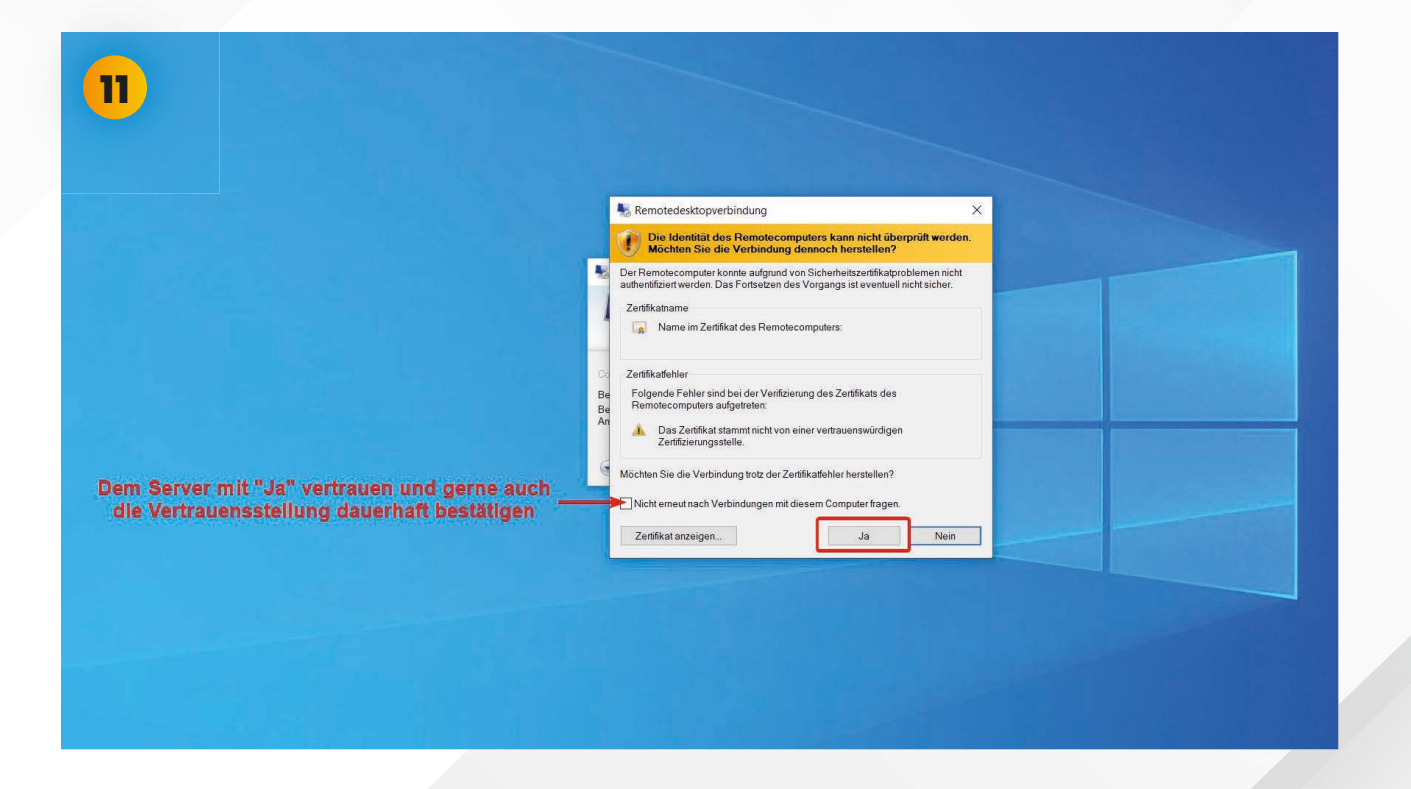

bestätigen.

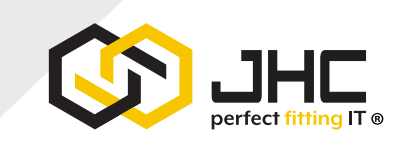

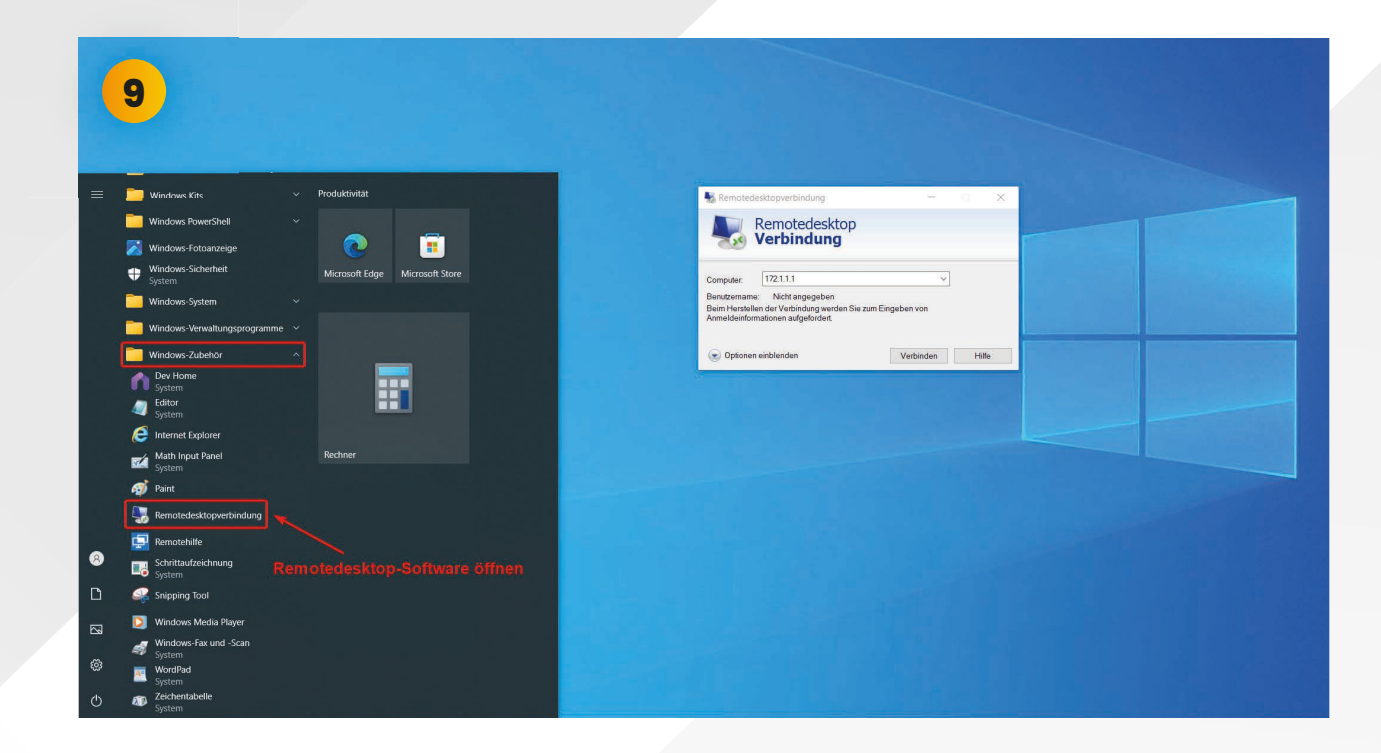

Öffnen Sie das Programm **"Remotedesktopverbindung"**. Sie können die Windows-Suche verwenden oder so wie im Screenshot vorgehen. Geben Sie nach Öffnen des Programms hier die Ser-ver-IP-Adresse ein (Siehe Bild 3). Klicken Sie danach auf "Verbinden".

Als nächstes wird abgefragt, ob Sie dem Server vertrauen. Da Sie wissen mit was Sie sich verbinden möchten können Sie dies mit "Ja"

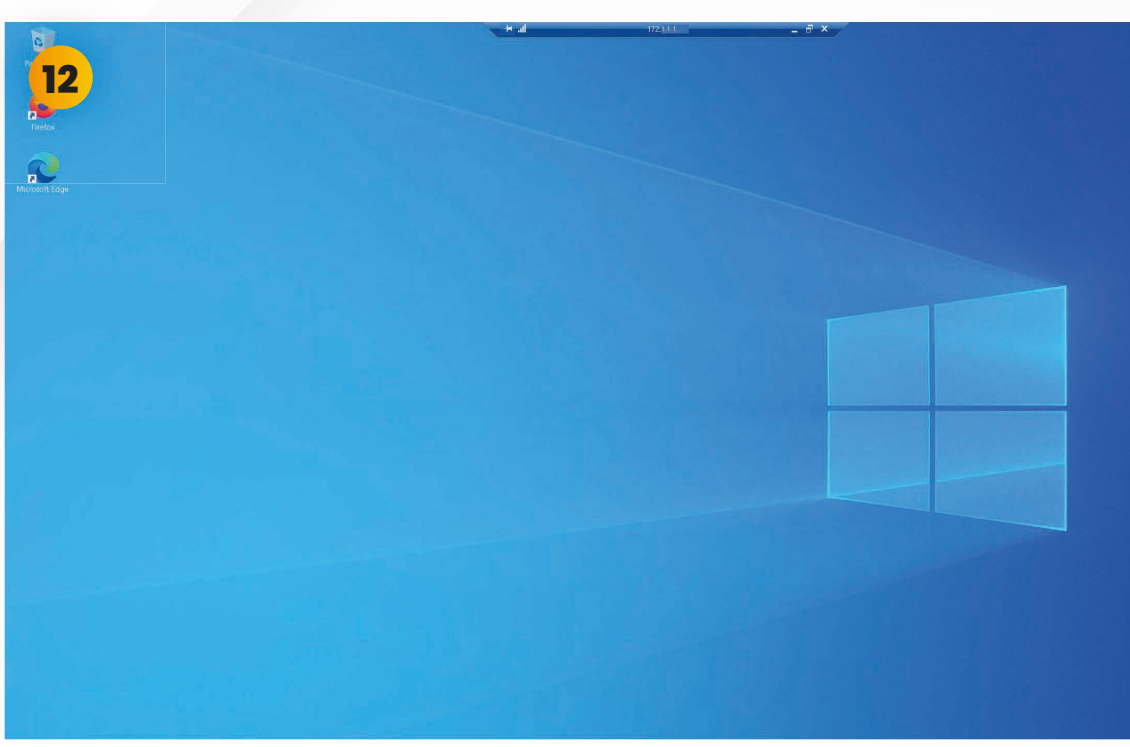

Fertig! Nun sind Sie erfolgreich mit Ihrem Server verbunden.

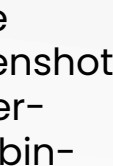

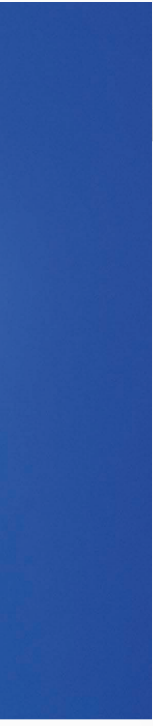